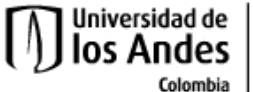

Centro Interdisciplinario de Estudios sobre Desarrollo - Cider

## Guía de acceso y navegación por la plataforma de procesos y servicios académicos

Estimado/a estudiante:

siga los siguientes pasos, para que tenga una buena experiencia con el uso de la plataforma:

- 1. Ingrese a la siguiente dirección missolicitudes.uniandes.edu.co
- 2. Regístrese con su correo y contraseña Uniandes.
- 3. En la pestaña principal encontrará una variedad de servicios. Debe elegir **Vida académica**, en la cual tendrá las siguientes opciones:
  - Solicitudes estudiantiles CIDER
  - Solicitudes estudiantiles Escuela de Gobierno
  - Centro de Español
  - Innovación y emprendimiento
  - Decanatura de estudiantes

**NOTA:** Por ahora solo esta en funcionamiento los servicios de Solicitudes estudiantiles CIDER y Solicitudes estudiantiles Escuela de Gobierno.

| Tecnología<br>Servisios Disponibles                                                                                                    | Mantenimiento de Campus                                                                                                    | Servicios Disponibles                                                                                                    |  |  |
|----------------------------------------------------------------------------------------------------|----------------------------------------------------------------------------------------------------|----------------------------------------------------------------------------------------------------|--|--|
| Acceso a Internet y Redes     Almacenamiento de datos de Investigación     Capacitación y Assevrirá de Tecnología     Correo y Cuenta Uniandes     CRM - Saleaforce | Solicitud - Servicios especializados<br>APOYO INSTALACION DE EQUIPOS<br>APOYO TECNICO A EVENTOS<br>ARQUITECTURA Y ACABADOS<br>CONTROL ANIMALES (NO PLAGAS)<br>ELECTRODOMISTICOS | Solicitudes Estudiantiles CIDER - Guía de Servicios<br>Acadêmecos - Guía de Navegación     Solicitudes Estudiantiles Escuela de Gobierno     Centro de Español     Innovación y Emprendimiento     Decanatura de Estudiantas |  |  |
| Ver más información Realizar solicitud                                                                                                    | Ver más información Reelizar sol citud                                                                                                    | Ver más información Realizar solicitud                                                                                                    |  |  |

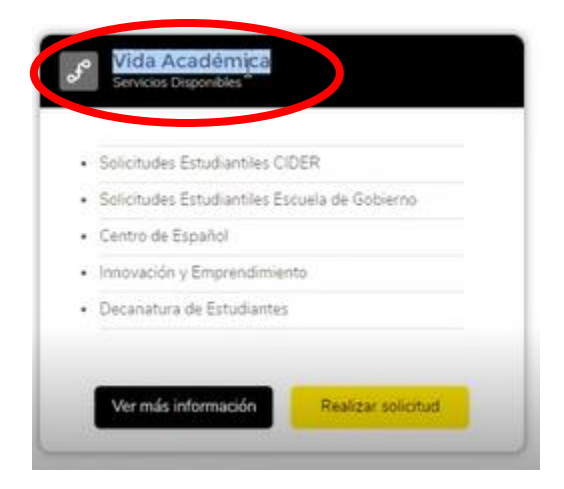

4. Luego haga clic en realizar solicitud.

Antes de realizar su solicitud lo invitamos a consultar este link <u>(Clic aquí)</u> en el que podrá encontrar los tipos de procesos, una breve descripción de los mismos que le servirá de orientación y los documentos que debería suministrar (cuando sea necesario).

| Solicitudes Estudiantiles Escuela de Gobierno<br>Centro de Español | solicitudes estudiaritites crues | 5              |
|--------------------------------------------------------------------|----------------------------------|----------------|
| Centro de Español                                                  | Solicitudes Estudiantiles Escue  | la de Gobierno |
|                                                                    | Centro de Español                |                |
| Innovación y Emprendimiento                                        | Innovación y Emprendimiento      |                |
| Decanatura de Estudiantes                                          | Decanatura de Estudiantes        |                |

5. Al **realizar la solicitud** saldrá un formulario en el que puede poner los detalles de su solicitud:

|                 | NUEVA SOLICITUD<br>VIDA ACADÉMICA                                                                                                    |
|-----------------|----------------------------------------------------------------------------------------------------|
| * Tipo          |                                                                                                    |
| Seleccione      | una opción 👻                                                                                                    |
| * Servicio      |                                                                                                    |
| Seleccione      | una opción                                                                                                    |
| * Sub-Servicio  |                                                                                                    |
| Seleccione      | una opción                                                                                                    |
| * Asunto        |                                                                                                    |
|                 |                                                                                                    |
| * Descripción   | 0                                                                                                    |
|                 |                                                                                                    |
|                 | h                                                                                                    |
| * ¿Por dónde o  | uieres que te contactemos? (correo, extensión, celular)                                                                                                   |
| Seleccione      | una opción 👘                                                                                                    |
| * Correo, exter | isión, célular                                                                                                    |
|                 |                                                                                                    |
|                 |                                                                                                    |
|                 | Adjuntar Archivos                                                                                                    |
|                 | ▲ Cargar archivos                                                                                                    |
|                 | * fas es ossigarone aduntar archivos.                                                                                                    |
|                 | <ul> <li>Recuenta que puedes seleccionar hasta 10 anthi-los a la vez.</li> <li>El tamaño máximo de los anthi-los que puedes astumar es de 208.</li> </ul> |

6. En la primera casilla llamada Tipo seleccione la opción de solicitud

| NUEVA SOLIO<br>VIDA ACADÉMI | C <b>ITUD</b><br>ICA |
|-----------------------------|----------------------|
| Tipo                        |                      |
| Seleccione una opción       | v                    |
| Collisional                 |                      |

7. En la casilla llamada **Servicio** seleccione la opción que dice Gestión de **solicitudes estudiantes CIDER** 

| Seleccione una opción | ~ |
|-----------------------|---|
| versee one operation  |   |

8. A continuación, en la casilla de **sub- servicio** hay varias opciones, aquí debe elegir la que mejor describa su necesidad:

| 5W                                          | 1 A A |
|---------------------------------------------|-------|
| Calificaciones                              |       |
| Certificados y constancias                  |       |
| Matrícula y reserva de cupo                 |       |
| Solicitudes académicas                      |       |
| Solicitudes académicas especiales Doctorado |       |
| Trabajo de Grado                            |       |

9. Según la opción que seleccione se puede abrir una casilla llamada **Categoría**, también debe elegir la que mejor describa su necesidad o solicitud.

| \$145W                                      |  |
|---------------------------------------------|--|
| Activos Bn                                  |  |
| Carta autorización de grados por ventanilla |  |
| Concentración maestría                      |  |
| Contenidos programáticos o descriptores     |  |
| Terminación de materias                     |  |

10. Luego el formulario le pedirá un **Asunto** y una **Descripción**, los cuales son equivalentes a lo que se escribiría en un correo electrónico. Es importante que llene estos campos siendo lo más explicativo posible ya que esto es lo que llegará al equipo de la **Jefatura Académica de Programas** para resolver su solicitud.

| solicitud de documentos de tramite para reintegr            | 0.                        |
|-------------------------------------------------------------|---------------------------|
| Vescripción 0                                               |                           |
| Solicitud de documentos de trámite para reintegr<br>de cupo | o a raíz de la separación |
|                                                             |                           |
|                                                             |                           |
|                                                             |                           |
|                                                             |                           |
|                                                             |                           |
|                                                             |                           |
|                                                             |                           |

11. Luego de diligenciar estos campos, debe seleccionar la casilla que dice ¿Por donde quieres que te contactemos? Allí se debe elegir la opción qué prefiera.

Nota: Lo recomendable es escoger el correo electrónico Uniandes.

| Algún Se | rvicio |   |  |
|----------|--------|---|--|
| Corre    | 10     |   |  |
| Exter    | nbión  | Q |  |
| Celui    | й.     |   |  |

12. Sea cual sea la opción que elija, por favor confirme que puso los datos correctos, <u>correo Uniandes</u> sin espacios, o tildes y celular completo.

| Correo                   | Y |
|--------------------------|---|
| Correo                   |   |
| jhvargas@uniandes.edu.co |   |

13. Seguido de esto, encontrara la opción de Adjuntar archivos si se requiere. Nota: Debe tener en cuenta que el limite de peso de los archivos debe ser menor de 2 GB y no hay restricción de formato para los archivos.

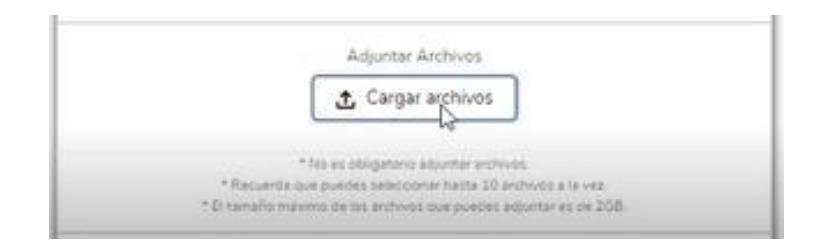

14. Cuando haya diligenciado esos datos ya puede dar la opción de **Enviar** al formulario.

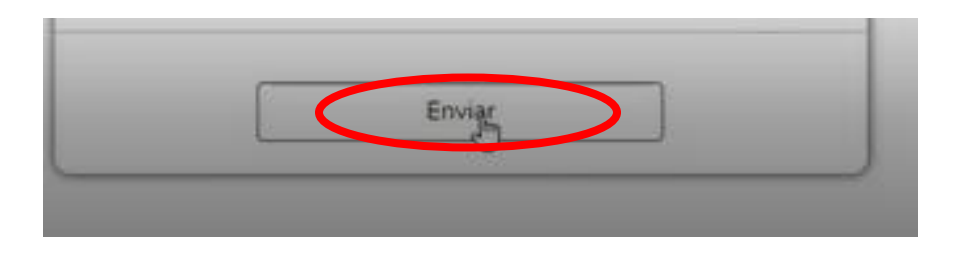

15. Apenas se envía el formulario le saldrá un cuadro donde el que le confirmarán que la solicitud se envió con éxito y le darán un número de solicitud, el cual identificará su caso.

| Harmos racibido tu solio | itud on la mara da sonicio, gracias nor con | Inclarnos   |
|--------------------------|---------------------------------------------|-------------|
| mentos recibido to solic | nuo en la mesa de servicio, gracias por con | 1000001103. |
|                          | A                                           |             |
|                          | Aceptar                                     |             |

- 16. A continuación, si da en la opción de **Aceptar** automáticamente será dirigido a la pantalla inicial donde encuentra los servicios de **Tecnología**, **Mantenimiento de Campus y Vida Académica**.
- 17. En esta ventana, si se dirige a la parte superior de la misma encontrará una barra conformada por: Inicio, Mis solicitudes, Cuéntanos tu experiencia, Preguntas frecuentes y su Usuario de correo electrónico Uniandes.

| Inicio | Mis solicitudes | Cuéntanos tu experiencia | Preguntas frecuentes | ۰ | ALEJANDRA LEAL |
|--------|-----------------|--------------------------|----------------------|---|----------------|
|        |                 |                          |                      | + | -              |

- 18. Para saber el estado actual de su solicitud y hacer un seguimiento de la misma tendrá que ir a la opción de **Mis Solicitudes** y dar clic, a continuación, se desplegara una pantalla con las solicitudes que ha realizado.
- 19. Una vez estando allí si quiere verificar los detalles de alguna solicitud en especial, deberá dar clic sobre la solicitud de su interés y allí se desplegará una pantalla con los detalles de la solicitud escogida.

| Caso<br>OOO98650<br>Asunto Prioridad<br>carta autorización CIDER Media | Estado<br>Nuevo | Correo electrónico Web                                                          | Nembre del contacto<br>ALEIANDRA LEAL Ruge | + Seguir Versión para imprimir        |
|------------------------------------------------------------------------|-----------------|---------------------------------------------------------------------------------|--------------------------------------------|---------------------------------------|
| DETALLES DE LA SOLICITUD                                               | CTIVIDAD        |                                                                                 |                                            | Invitaciones y respuestas a encuestas |
| Vinculos personalizados                                                |                 | 6                                                                               |                                            | Eventos clave de caso                 |
| stros casos?                                                           |                 |                                                                                 |                                            | Comentarios del caso Nuevo            |
| Propietario del caso                                                   | 10 C            | aso principal                                                                   |                                            | Correos electrónicos                  |
| 00098650<br>Estado<br>Nuevo                                            | S               | lesa de Servicios Uniandes<br>ervicio<br>estión de Solicitudes Estudiantiles CI | IDER                                       | Archivos adjuntos                     |
| Prioridad<br>Media                                                     | s               | ub Servicio<br>rados por Ventanila<br>atenoria                                  |                                            | Historial del caso                    |
| Solicitud                                                              | / 9             | arta Autorización de Grados por Ven                                             | tanila                                     | Casos relacionados                    |
| Asunto<br>carta autorización CIDER                                     | D<br>P          | escripción<br>nueba                                                             |                                            | Historial de aprobaciones             |

20. Así podrá llevar el seguimiento de su solicitud y estar atento al desarrollo de esta, si desea realizar una nueva solicitud deberá volver a la pantalla de **Inicio** y seguir el mismo procedimiento.

Lo invitamos a ver este video que también le muestra cómo funciona la herramienta.

Clic aquí

¡Esperamos haya sido útil esta información!